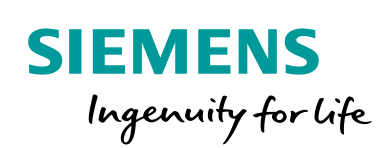

Industry Online Support

100 and 100

NEWS

# OPC UA Access to S7-1200 PLC via modeled OPC UA Server Interface

UaExpert / STEP 7 V16

https://support.industry.siemens.com/cs/ww/en/view/109781701

Siemens Industry Online Support

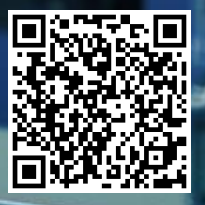

# Legal information

#### Use of application examples

Application examples illustrate the solution of automation tasks through an interaction of several components in the form of text, graphics and/or software modules. The application examples are a free service by Siemens AG and/or a subsidiary of Siemens AG ("Siemens"). They are non-binding and make no claim to completeness or functionality regarding configuration and equipment. The application examples merely offer help with typical tasks; they do not constitute customer-specific solutions. You yourself are responsible for the proper and safe operation of the products in accordance with applicable regulations and must also check the function of the respective application example and customize it for your system.

Siemens grants you the non-exclusive, non-sublicensable and non-transferable right to have the application examples used by technically trained personnel. Any change to the application examples is your responsibility. Sharing the application examples with third parties or copying the application examples or excerpts thereof is permitted only in combination with your own products. The application examples are not required to undergo the customary tests and quality inspections of a chargeable product; they may have functional and performance defects as well as errors. It is your responsibility to use them in such a manner that any malfunctions that may occur do not result in property damage or injury to persons.

#### **Disclaimer of liability**

Siemens shall not assume any liability, for any legal reason whatsoever, including, without limitation, liability for the usability, availability, completeness and freedom from defects of the application examples as well as for related information, configuration and performance data and any damage caused thereby. This shall not apply in cases of mandatory liability, for example under the German Product Liability Act, or in cases of intent, gross negligence, or culpable loss of life, bodily injury or damage to health, non-compliance with a guarantee, fraudulent non-disclosure of a defect, or culpable breach of material contractual obligations. Claims for damages arising from a breach of material contractual obligations shall however be limited to the foreseeable damage typical of the type of agreement, unless liability arises from intent or gross negligence or is based on loss of life, bodily injury or damage to health. The foregoing provisions do not imply any change in the burden of proof to your detriment. You shall indemnify Siemens against existing or future claims of third parties in this connection except where Siemens is mandatorily liable.

By using the application examples you acknowledge that Siemens cannot be held liable for any damage beyond the liability provisions described.

#### Other information

Siemens reserves the right to make changes to the application examples at any time without notice. In case of discrepancies between the suggestions in the application examples and other Siemens publications such as catalogs, the content of the other documentation shall have precedence.

The Siemens terms of use (https://support.industry.siemens.com) shall also apply.

#### Security information

Siemens provides products and solutions with Industrial Security functions that support the secure operation of plants, systems, machines and networks.

In order to protect plants, systems, machines and networks against cyber threats, it is necessary to implement – and continuously maintain – a holistic, state-of-the-art industrial security concept. Siemens' products and solutions constitute one element of such a concept.

Customers are responsible for preventing unauthorized access to their plants, systems, machines and networks. Such systems, machines and components should only be connected to an enterprise network or the Internet if and to the extent such a connection is necessary and only when appropriate security measures (e.g. firewalls and/or network segmentation) are in place. For additional information on industrial security measures that may be implemented, please visit https://www.siemens.com/industrialsecurity.

Siemens' products and solutions undergo continuous development to make them more secure. Siemens strongly recommends that product updates are applied as soon as they are available and that the latest product versions are used. Use of product versions that are no longer supported, and failure to apply the latest updates may increase customer's exposure to cyber threats.

To stay informed about product updates, subscribe to the Siemens Industrial Security RSS Feed at: <u>https://www.siemens.com/industrialsecurity</u>.

# **Table of contents**

| Lega | Legal information 2      |                                                                                                    |                            |  |  |
|------|--------------------------|----------------------------------------------------------------------------------------------------|----------------------------|--|--|
| 1    | Introduc                 | ction                                                                                                    | 4                          |  |  |
|      | 1.1<br>1.2<br>1.3        | Overview<br>Principle of Operation<br>Components Used                                                                      | 4<br>5<br>6                |  |  |
| 2    | Configu                  | ration and Project Engineering                                                                                             | 7                          |  |  |
|      | 2.1.1<br>2.1.2<br>2.1.3  | Configuring the S7 Station<br>Activating the SIMATIC S7-1200 OPC UA Server<br>Modeling the S7-1200 OPC UA Server interface | 7<br>7<br>. 11             |  |  |
| 3    | Installat                | ion and Commissioning                                                                                                    | . 14                       |  |  |
|      | 3.1<br>3.2<br>3.3        | Hardware Setup<br>Installing Hardware and Software Components<br>Downloading the S7-1200 Configuration                     | 14<br>15<br>15             |  |  |
| 4    | Operatio                 | on                                                                                                    | . 16                       |  |  |
| 5    | STEP 7                   | V16 Project Description                                                                                                    | . 21                       |  |  |
|      | 5.1.1<br>5.1.2<br>5.1.3  | Overview<br>The "SimulatedDrive" Function Block<br>The "InterfaceData" Global Data Block                                   | 21<br>22<br>23             |  |  |
| 6    | Append                   | ix                                                                                                    | . 24                       |  |  |
|      | 6.1<br>6.2<br>6.3<br>6.4 | Service and support<br>Industry Mall<br>Links and literature<br>Change documentation                                       | 24<br>25<br>25<br>25<br>25 |  |  |

# 1 Introduction

### 1.1 Overview

#### Starting point

OPC UA communication is supported on S7-1200 CPUs with firmware version 4.4 or higher. The CPU enables data access by supporting configuration as an OPC UA Server.

For access by OPC UA Clients, the OPC UA Server stores the released PLC tags and other information in the form of nodes. These nodes are interconnected and form a network. A network of nodes is also called an address space.

The S7-1200 OPC UA Server does not support the standard SIMATIC server interface. The PLC tags are stored in the SIMATIC address space S7-1200 OPC UA Servers made visible to OPC UA Clients via a modeled S7-1200 OPC UA Server interface.

#### Requirement

During production, an S7-1200 CPU is used to monitor and control the conveyor system and conveyor belts. The S7-1200 CPU checks the actual speed of the conveyor belt, "actualSpeed", at regular intervals and compares it with a predefined value, "setPointSpeed".

- If the actual speed is greater than the predefined value, the speed "actualSpeed" is reduced to the value "setPointSpeed".
- If the actual speed is less than the predefined value, the speed "actualSpeed" is increased to the value "setPointSpeed".

The OPC UA Client "UaExpert" queries this data ("actualSpeed", "setPointSpeed") as well as the state of the conveyor belt "isActive". The S7-1200 CPU forwards this data via the SIMATIC S7-1200 OPC UA Server. The data is displayed in the OPC UA Client.

The following figure provides an overview of the automation task.

Figure 1-1

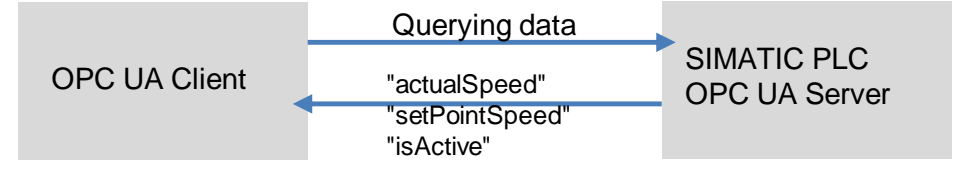

### 1.2 Principle of Operation

In this example, the OPC UA Client "UaExpert" communicates directly with the SIMATIC S7-1200 OPC UA Server. Client and server are connected via Ethernet and communicate with OPC UA over TCP/IP.

To approve the OPC UA Client for read and write access to certain PLC tags of the S7-1200 CPU, these variables must be enabled for OPC UA. The PLC tags are made known to the S7-1200 CPU for the OPC UA Client via the S7-1200 OPC UA Server interface modeled in the TIA Portal V16.

#### Diagram

The following Figure shows the most important components of the solution: Figure 1-2

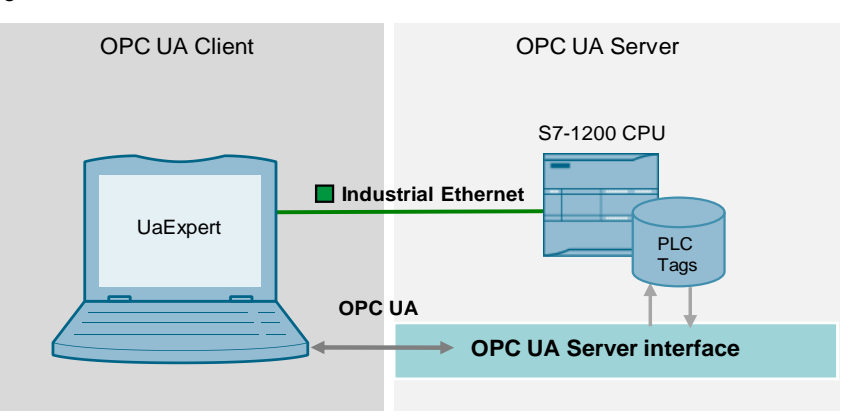

#### Implemented functions

The following functions are implemented in the application example:

- Configuration of the SIMATIC S7-1200 OPC UA Server (Section 2.1.2).
- Modeling of the S7-1200 OPC UA Server interface for accessing the OPC UA Clients to certain PLC tags (<u>Section 2.1.3</u>).
- Display of the data in the OPC UA Client "UaExpert" (<u>Section 4</u>).
- **Note** You can use the "Companion Specification" server interface type to load internally created information models, such as those created in SiOME.

An application example for the definition of OPC UA information models using SiOME can be found in SIOS under  $\$ 

## 1.3 Components Used

This application example was created with these hardware and software components:

Table 1-1

| Components                                   | Quantity | Article number        | Note                                                                                                    |
|----------------------------------------------|----------|-----------------------|----------------------------------------------------------------------------------------------------|
| CPU 1215C<br>DC/DC/DC, from<br>firmware V4.4 | 1        | 6ES7215-1AG40-0XB0    | A different S7-1200 CPU with<br>firmware version V4.4<br>onward from the SIMATIC<br>product range can also be<br>used as an alternative. |
| Power supply<br>PM1207                       | 1        | 6EP1332-1SH71         | Alternatively, a different power supply can be used.                                                                                     |
| TIA Portal V16                               | 1        | 6ES7822-0AA06-0YA5    | TIA Portal V16                                                                                                    |
| UaExpert                                     | 1        | Download \ <u>3</u> \ | OPC UA Client                                                                                                    |

# **Note** This application example can also be used as a basis for modeling the OPC UA Server interface of an S7-1500 CPU from V2.6.

This application example consists of the following components:

Table 1-2

| Components    | File name                                            | Note                                             |
|---------------|------------------------------------------------------|--------------------------------------------------|
| Project       | "109781701_S7_1200_OPC_UA_Server_<br>PROJ_V10.zip"   | This zipped file<br>contains the V16<br>project. |
| Documentation | "109781701_S7_1200_OPC_UA_Server_<br>DOCU_V10_en.pdf | This document                                    |

# 2 Configuration and Project Engineering

**Note** The project engineering of the S7 station and the configuration of the SIMATIC S7-1200 OPC UA Server are completely implemented in the project.

This section shows you how to create a project with a SIMATIC S7-1200 CPU.

#### 2.1.1 Configuring the S7 Station

- 1. Create a new STEP 7 project.
- Configure the S7 station: CPU 1215C DC/DC/DC, V4.4 Note: A different S7-1200 CPU, V4.4 from the SIMATIC product range can also be used as an alternative.
- 3. Create a new global data block with the tags to which the OPC UA client is to have read and write access.

• To enable read access for a tag via OPC UA, you must check the box "Accessible from OPC UA".

- To enable write access for a tag via OPC UA, you must check the box "writeable from OPC UA".
- To configure a tag for OPC UA, you must check the box "Visible in HMI Engineering".

#### 2.1.2 Activating the SIMATIC S7-1200 OPC UA Server

As the default setting, the OPC UA Server of the S7-1200 CPU is not enabled for security reasons: OPC UA Clients have neither read nor write access to the S7-1200 CPU.

To activate the OPC UA Server of the S7-1200 CPU, proceed as follows:

1. Go to "Devices & Networks" of the configured S7 station.

| <ul> <li>S7_1200_OPC_UA_ServerInterface</li> </ul>                                                                                                    |                           |  |  |  |
|----------------------------------------------------------------------------------------------------|---------------------------|--|--|--|
| Add new device                                                                                                    |                           |  |  |  |
| networks & networks                                                                                                    |                           |  |  |  |
| PicUAServer1200 [C                                                                                                    | PU 1215C DC/DC/DC]        |  |  |  |
| Image: Image and the second second |                           |  |  |  |
| 🕨 🛃 Security settings                                                                                                    |                           |  |  |  |
| 🕨 🔀 Cross-device functio                                                                                                    | ns                        |  |  |  |
| 🕨 🙀 Common data                                                                                                    |                           |  |  |  |
| Documentation setting                                                                                                    | ings                      |  |  |  |
| Languages & resources                                                                                                    |                           |  |  |  |
| 🕨 🛃 Version control inter                                                                                                    | Version control interface |  |  |  |
|                                                                                                    |                           |  |  |  |

Note

2. Select the S7-1200 CPU. Click the CPU icon in the Network View.

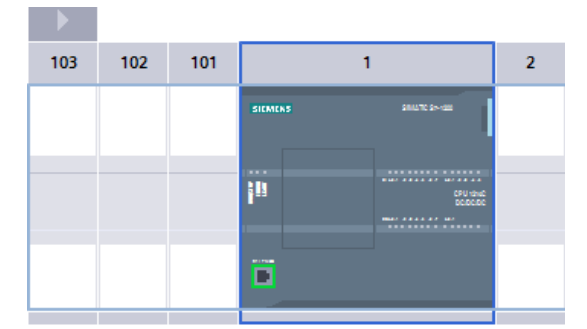

3. Click "OPC UA > Server" in the properties of the CPU.

| PIcUAServer1200 [CPU 1215C DC/DC/DC]                             |                             |  |  |  |  |
|------------------------------------------------------------------|-----------------------------|--|--|--|--|
| General IO tags                                                  | System constants Texts      |  |  |  |  |
| General                                                          | Server                      |  |  |  |  |
| <ul> <li>PROFINET interface [X1]</li> <li>DI 14/DQ 10</li> </ul> | > General                   |  |  |  |  |
| AI 2/AQ 2                                                        |                             |  |  |  |  |
| <ul> <li>High speed counters (HSC)</li> </ul>                    | Accessibility of the server |  |  |  |  |
| <ul> <li>Pulse generators (PTO/PWM)</li> </ul>                   |                             |  |  |  |  |
| Startup                                                          | Activate OPC UA server      |  |  |  |  |
| Cycle                                                            |                             |  |  |  |  |
| Communication load                                               | Server addresses            |  |  |  |  |
| System and clock memory                                          |                             |  |  |  |  |
| Web server                                                       | Address                     |  |  |  |  |
| Multilingual support                                             | opc.tcp://192.168.0.12:4840 |  |  |  |  |
| Time of day                                                      |                             |  |  |  |  |
| Protection & Security                                            |                             |  |  |  |  |
| <ul> <li>OPC UA</li> </ul>                                       |                             |  |  |  |  |
| General                                                          |                             |  |  |  |  |
| ✓ Server                                                         | •                           |  |  |  |  |
| Gene<br>Optic                                                    | Options                     |  |  |  |  |

4. Activate the OPC UA Server of the CPU "Activate OPC UA Server".

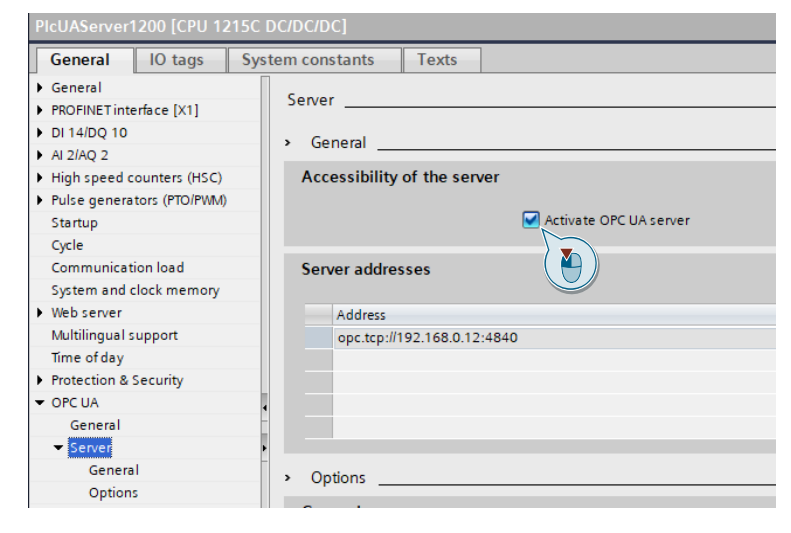

5. Navigate to the "Security> Server certificate" menu and create a new server certificate.

 PIcUAServer1200 (CPU 1215C DC/DC/DC)

 General
 10 tags

 > General
 > Security

 > General
 > Security

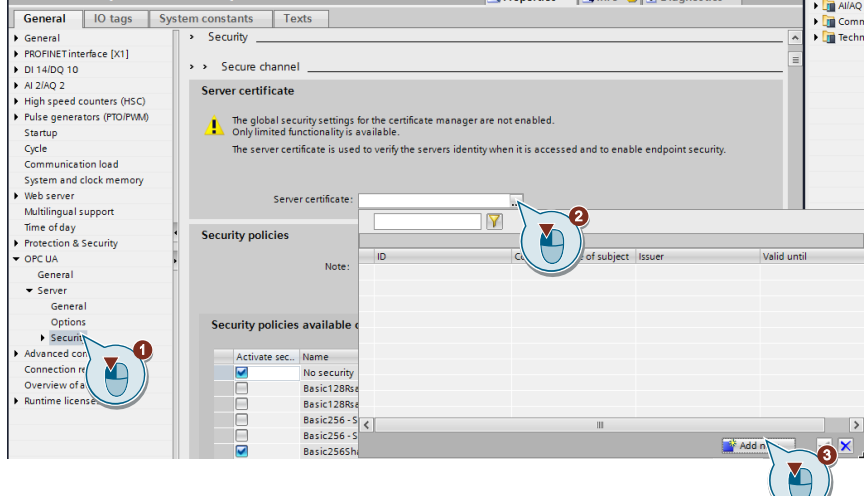

The "Create a new certificate" dialog appears.

6. Set the required parameters. Then click the "OK" button.

|                                |                  |                  | _    |
|--------------------------------|------------------|------------------|------|
| CA                             |                  |                  |      |
| Thoose how the new certificate | is to be signed: |                  |      |
| Selfsigned                     | J.               |                  |      |
| Signed by certificate author   | þ.               |                  |      |
| J signed by certificate aution | cy.              |                  |      |
| CA name:                       |                  |                  | -    |
|                                |                  |                  |      |
| Certificate parameter          |                  |                  |      |
| Enter the parameters for the n | ew certificate:  |                  |      |
| Common name of subject:        | PlcUAServer1200  | I/OPCUA-1        |      |
| Signature:                     | sha256RSA        |                  | -    |
| Valid from:                    | November 12,     | 2020 12:50:01 PM | -    |
| Valid until:                   | November 12,     | 2037 12:00:00 AM | -    |
| Usage:                         | OPC UA server    |                  | -    |
| Subject Alternative Name       | Type             | Value            | T    |
| (SAN):                         | URI              | urn:SIMATIC.S7-1 |      |
|                                | IP               | 192.168.0.12     |      |
|                                | Add new          |                  |      |
|                                |                  |                  | nc   |
|                                |                  |                  | -inc |

7. Switch to "Runtime licenses" and select your license from the drop-down menu.

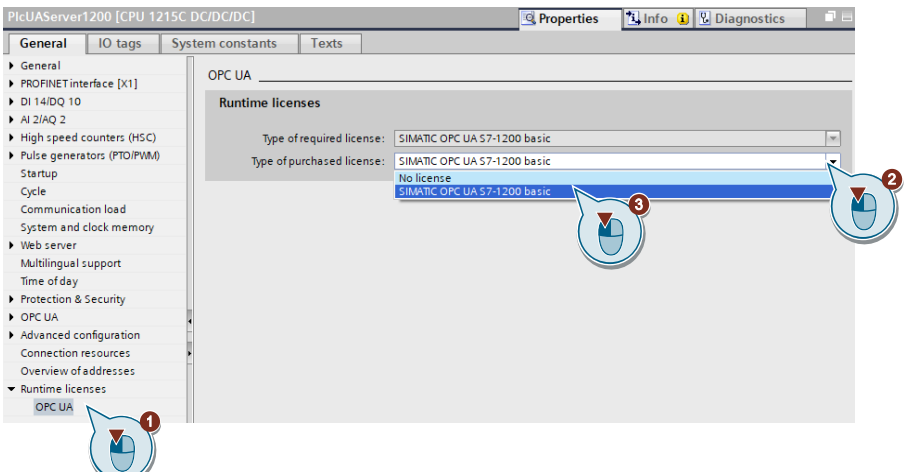

 Compile the hardware and software of the S7 station. To do this, right-click the device in the project navigation and select the menu "Compile > Hardware and software (only changes)".

| S7_1200_OPC_UA_Server                                                                                                    | rinterface                |        |                                                   |
|----------------------------------------------------------------------------------------------------|---------------------------|--------|---------------------------------------------------|
| 📑 Add new device                                                                                                    |                           |        |                                                   |
| 🚠 Devices & networks                                                                                                    |                           |        |                                                   |
| PlcUAServer1200 [CPI                                                                                                    |                           |        |                                                   |
| Ungrouped devices                                                                                                    | Change device             |        |                                                   |
| 🕨 🔚 Security settings                                                                                                    | Open                      |        |                                                   |
| Cross-device function:                                                                                                    | Open in new editor        |        |                                                   |
| 🕨 🙀 Common data                                                                                                    | Open block/PLC data type  | F7     |                                                   |
| Documentation settin                                                                                                    | X Cut                     | Ctrl+X |                                                   |
| 🕨 🐻 Languages & resource                                                                                                    | 🔟 Сору                    | Ctrl+C |                                                   |
| Image: Image: | Paste .                   | Ctrl+V |                                                   |
| Online access                                                                                                    | X Delete                  | Del    |                                                   |
| 🕨 🤄 Card Reader/USB memor                                                                                                    | Rename                    | F2     |                                                   |
|                                                                                                    | 🐙 Go to topology view     |        | 0110011001100100                                  |
|                                                                                                    | 🚠 Go to network view      |        | 10011001100110011                                 |
|                                                                                                    | Compile                   | Þ      | Hardware and software (only change                |
|                                                                                                    | Backup from online device |        | Hardware (enty changes)<br>Hardware (rebuild all) |
|                                                                                                    | 💕 Go online               | Ctrl+K | Software (only changes)                           |
|                                                                                                    | 🛃 Go offline              | Ctrl+M | Software (rebuild all)                            |
|                                                                                                    | Sea.                      |        |                                                   |

**Note** The OPC UA Server requires a certificate for activation. TIA Portal automatically generates a certificate when you activate the server. You can modify this certificate in the PLC properties.

 Note
 To run the OPC UA Server for the S7-1200 CPU, a Runtime license is required.

 The following licenses are available:
 •

 SIMATIC OPC UA S7-1200 Basic DVD 6ES7823-0BA00-2BA0
 •

 SIMATIC OPC UA S7-1200 Basic DL 6ES7823-0BE00-2BA0

**Note** More information on the OPC UA Server for S7-1200 CPUs can be found at the link  $\underline{5}$ .

#### 2.1.3 Modeling the S7-1200 OPC UA Server interface

OPC UA Clients have read and write access to PLC tags and DB tags if the tags are enabled for OPC UA.

To do this, you must assign the PLC tags to S7-1200 CPUs as OPC UA nodes via an OPC UA Server interface for OPC UA Clients.

To add an OPC UA Server interface, proceed as follows:

1. In the project navigation, click "PIcUAServer1200".

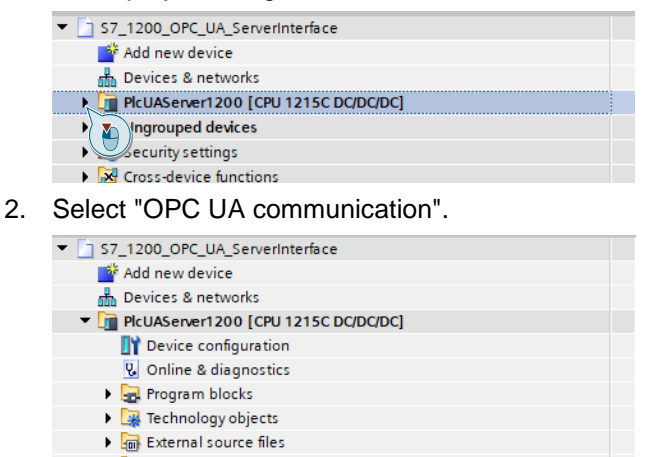

- PLC tags
  PLC data types
  Watch and force tables
  Online backups
  Traces
  OPC UA communication
  Oper UA communication
- 3. Select "Server interfaces".

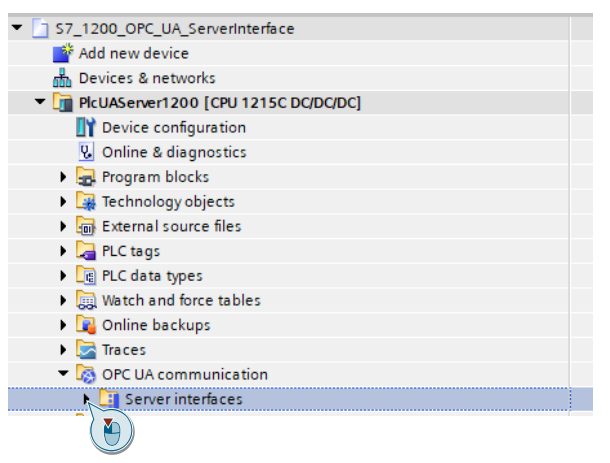

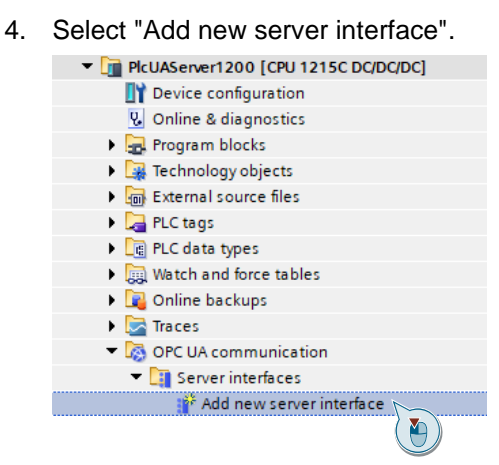

5. Select the server interface type "Server interface" to define the OPC UA nodes manually.

| Figure 2-1                  |                                                                                                    |
|-----------------------------|----------------------------------------------------------------------------------------------------|
| Add new server inter        | face >                                                                                                    |
| Name:<br>Server interface_1 | Type:       Immediate         Obscription:       Sever immediates allow the manual definition of OPC UA nodes with individual structures based on SIMATIC data types. |
| Additional inform           | ation                                                                                                    |
| Add new and open            | OK Cancel                                                                                                    |

#### Note:

To load internally created information models, such as those created in SiOME, you must use the server interface type "Companion Specification".

6. Use drag & drop to assign the appropriate tags to the interface. Change access rights, Browse Name or Display Name if necessary.

| -                                      |           |   |                           |                    |  |  |
|----------------------------------------|-----------|---|---------------------------|--------------------|--|--|
| Export interface 🖳 Consistency check 📰 |           |   |                           |                    |  |  |
| OPC UA server interface                |           |   | OPC UA elements           |                    |  |  |
| Browse name                            | Node type | _ | Project data              | Data type          |  |  |
| ConveyorUnit                           | Interface | 1 | 🛶 🎦 Barran Kitasta        |                    |  |  |
| <add new=""></add>                     |           | 2 | 🔹 🔻 🥃 InterfaceData [DB2] | InterfaceData      |  |  |
|                                        |           | 3 | Arive 1                   | typeDriveInterface |  |  |
|                                        |           | 4 | Figure 1 Simulation       |                    |  |  |
|                                        |           | 5 | light Technology objects  |                    |  |  |
|                                        |           | 6 | 🕨 🔁 PLC tags              |                    |  |  |
|                                        |           |   |                           |                    |  |  |

#### Note:

In an S7-1200 with firmware V4.4, no structured data types (structures and arrays) for OPC UA are possible.

 Compile the hardware and software of the S7 station. To do this, right-click the device in the project navigation and select the menu "Compile > Hardware and software (only changes)".

| S7_1200_OPC_UA_Serve                                                                                                    | ▼ 37_1200_OPC_UA_ServerInterface                                                                                                    |         |                                      |  |  |  |  |
|----------------------------------------------------------------------------------------------------|----------------------------------------------------------------------------------------------------|---------|--------------------------------------|--|--|--|--|
| 📑 Add new device                                                                                                    | Add new device                                                                                                    |         |                                      |  |  |  |  |
| Devices & networks                                                                                                    |                                                                                                    |         |                                      |  |  |  |  |
| PlcUAServer1200 [CPl                                                                                                    | change device                                                                                                    |         |                                      |  |  |  |  |
| Ungrouped devices                                                                                                    | Change device                                                                                                    |         |                                      |  |  |  |  |
| 🕨 🛃 Security settings                                                                                                    | Open                                                                                                    |         |                                      |  |  |  |  |
| Cross-device function                                                                                                    | Open in new editor                                                                                                    |         |                                      |  |  |  |  |
| 🕨 🙀 Common data                                                                                                    | Open block/PLC data type                                                                                                    | F7      |                                      |  |  |  |  |
| Documentation settin                                                                                                    | 💥 Cut                                                                                                    | Ctrl+X  |                                      |  |  |  |  |
| 🕨 🚺 Languages & resourc                                                                                                    | Copy                                                                                                    | Ctrl+C  |                                      |  |  |  |  |
| Image: Image: | 📋 Paste                                                                                                    | Ctrl+V  |                                      |  |  |  |  |
| Online access                                                                                                    | X Delete                                                                                                    | Del     |                                      |  |  |  |  |
| 🕨 🣴 Card Reader/USB memor                                                                                                    | Rename                                                                                                    | F2      |                                      |  |  |  |  |
|                                                                                                    | The second second secon |         |                                      |  |  |  |  |
|                                                                                                    | Go to network view                                                                                                    |         |                                      |  |  |  |  |
|                                                                                                    |                                                                                                    |         |                                      |  |  |  |  |
|                                                                                                    | Compile                                                                                                    |         | Hardware and software (only changes) |  |  |  |  |
|                                                                                                    | Ballya fam arling device                                                                                                    | ·       | Useduses (selected all)              |  |  |  |  |
|                                                                                                    | Go opline                                                                                                    | Chiller | Faroware (rebuild all)               |  |  |  |  |
|                                                                                                    | and Go offline                                                                                                    | Ctrl+N  | Software (rebuild all)               |  |  |  |  |
|                                                                                                    | Doline & diagnostics                                                                                                    | Ctrl+D  | Software (reset memony reserve)      |  |  |  |  |
|                                                                                                    | S Online & diagnostics                                                                                                    | Ctri+D  | Soliware (reser memory reserve)      |  |  |  |  |

# 3 Installation and Commissioning

## 3.1 Hardware Setup

Section 1.3 lists the required hardware components.

| CAUTION | Observe the setup guidelines for S7-1200. Please read the corresponding device manual \6\ |
|---------|-------------------------------------------------------------------------------------------|
|         |                                                                                           |

# CAUTION Only switch on the power supply after you have completed and checked the assembly!

The following graphic shows the hardware setup of the application. Figure 3-1

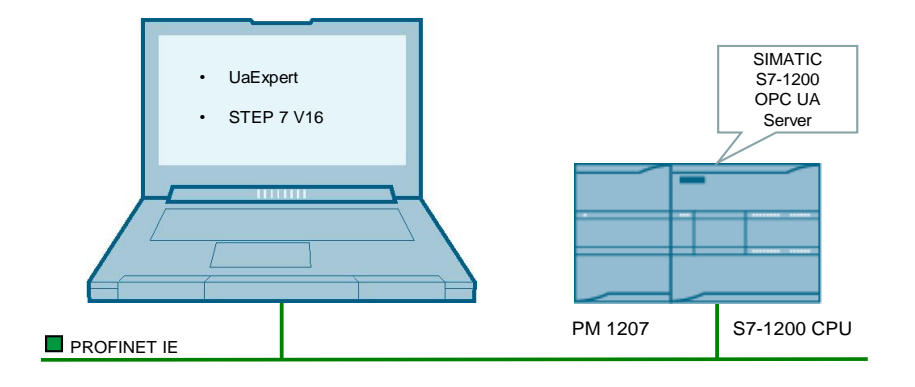

The following table provides an overview of all IP addresses used in this example. Assignment of static IP addresses is assumed.

Table 3-1

| Components            | IP address   | Description                                   |
|-----------------------|--------------|-----------------------------------------------|
| CPU 1215C<br>DC/DC/DC | 192.168.0.12 | S7-1200 CPU with OPC UA<br>Server             |
| Programming computer  | 192.168.0.10 | <ul><li>UaExpert</li><li>STEP 7 V16</li></ul> |

The subnet mask in all network components is 255.255.255.0.

### 3.2 Installing Hardware and Software Components

To load the hardware and software components, proceed as follows:

- 1. Install the hardware and software components (<u>Table 1-1</u>) according to the description in the operating manuals of the respective components.
- 2. Connect the hardware components as shown in Figure 1-2.
- 3. Unzip the file "109781701\_S7\_1200\_OPC\_UA\_Server\_PROJ\_V10.zip":

### 3.3 Downloading the S7-1200 Configuration

Proceed as follows to load the S7-1200 configuration:

- 1. Start TIA Portal V16.
- 2. Open the project "S7\_1200\_OPC\_UA\_ServerInterface".

| ۲ | S7_1200_OPC_UA_ServerInterface |  |
|---|--------------------------------|--|
| • | unine access                   |  |
| ۲ | i Card Reader/USB memory       |  |

- 3. Connect the Ethernet jack of the programming computer with the Ethernet jack of the S7-1200 CPU.
- 4. Download the configuration "PlcUAServer1200". To do this, right-click the device in the project navigation and select the menu "Download to device > Hardware and software (only changes)".

| Figure | 3-2 |
|--------|-----|
|--------|-----|

| ▼ <sup>[</sup> ] \$7_1200_0          | PC_UA_ServerInterface    |        |                                      |  |  |  |  |  |
|--------------------------------------|--------------------------|--------|--------------------------------------|--|--|--|--|--|
| 📑 Add new                            | 🎽 Add new device         |        |                                      |  |  |  |  |  |
| 🚠 Devices                            | & networks               |        |                                      |  |  |  |  |  |
|                                      |                          |        |                                      |  |  |  |  |  |
|                                      | Change device            |        |                                      |  |  |  |  |  |
| 🔹 🕨 🔛 🖌 🕨                            |                          |        |                                      |  |  |  |  |  |
| 🔹 🕨 🛃 Security                       | Open                     |        |                                      |  |  |  |  |  |
| Cross-de                             | Open in new editor       |        |                                      |  |  |  |  |  |
| · 🖂 -                                | Open block/PLC data type | F7     |                                      |  |  |  |  |  |
| Commo                                |                          |        |                                      |  |  |  |  |  |
| 🔹 🕨 🛅 Docume                         | X Cut                    | Ctrl+X |                                      |  |  |  |  |  |
| 🕨 🖌 🚺 Langua                         | E Copy                   | Ctrl+C |                                      |  |  |  |  |  |
| Version                              | Ta Paste                 | Ctrl+V |                                      |  |  |  |  |  |
|                                      |                          |        |                                      |  |  |  |  |  |
| <ul> <li>Im Online accord</li> </ul> | 🗙 Delete                 | Del    |                                      |  |  |  |  |  |
| Lard Reade                           | Rename                   | F2     |                                      |  |  |  |  |  |
|                                      | 🗏 Go to topology view    |        |                                      |  |  |  |  |  |
|                                      | do to topology view      |        |                                      |  |  |  |  |  |
|                                      | 🚠 Go to network view     |        |                                      |  |  |  |  |  |
|                                      |                          |        |                                      |  |  |  |  |  |
|                                      | compile                  |        |                                      |  |  |  |  |  |
|                                      | Download to device       |        | Hardware and software (only changes) |  |  |  |  |  |
|                                      | backup nom onnie device  |        | naroware configuration               |  |  |  |  |  |
|                                      | 🝠 Go online              | Ctrl+K | Software (only changes)              |  |  |  |  |  |
|                                      | Go offline               | Ctrl+M | Software (all)                       |  |  |  |  |  |
|                                      |                          |        |                                      |  |  |  |  |  |
|                                      |                          |        |                                      |  |  |  |  |  |

# 4 Operation

#### Introduction

This section will show you how to use the functions of the application example described above.

Reading the data via the OPC UA Client "UaExpert"

The following is required to use the OPC UA Client "UaExpert":

- "UaExpert" is installed on your PC.
- OPC UA Server is activated in "PlcUAServer1200" (Section 2).
- The STEP 7 project is loaded into the controller (<u>Section 3.3</u>).

To read the data via the OPC UA Client "UaExpert", proceed as follows:

1. Start "UaExpert" and click the "Add Server" button.

Unified Automation UaExpert - The OPC Unified Architecture Client - NewProject

| File View Server Documer                                                                  | nt Settings I | Help   |         |              |       |  |  |
|-------------------------------------------------------------------------------------------|---------------|--------|---------|--------------|-------|--|--|
| ) 🤌 🕞 🙆 🧿                                                                                 | <b>4</b> - 0  | ×      | 2       | 1 🖵          |       |  |  |
| Project 🖌 🖉 ))ta Access View                                                              |               |        |         |              |       |  |  |
| <ul> <li>Project</li> <li>Servers</li> <li>Documents</li> <li>Data Access View</li> </ul> | #             | Server | Node Id | Display Name | Value |  |  |

 In the dialog, double-click "< Double click to Add Server... >" in the "Custom Discovery" list area.

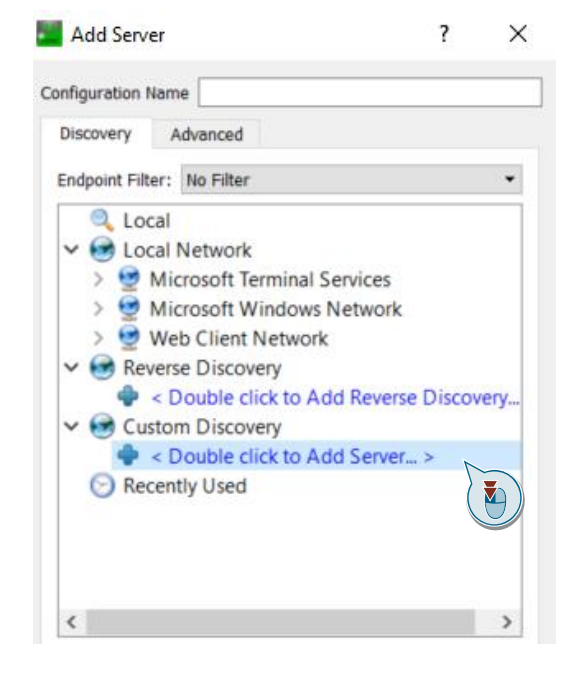

Article ID: 109781701, V1.0, 11/2020

3. In the following dialog, enter the URL and the port of the OPC UA Server of the S7-1200 CPU (e.g. opc.tcp://192.168.0.12:4840) and then click "OK".

| Discovery     | Advanced            |                        |             |         |   |
|---------------|---------------------|------------------------|-------------|---------|---|
| Endpoint Filt | er: No Filter       |                        |             |         | • |
| 🔍 Loo         | al                  |                        |             |         |   |
| 🗸 💽 Loo       | al Network          |                        |             |         |   |
| > 😏           | Microsoft Terminal  | Services               |             |         |   |
| > 👳           | Microsoft Window    | s Network              |             |         |   |
| > 😏           | Web Client Netwo    | rk                     |             |         |   |
| 🗸 🐼 Rev       | erse Discovery      |                        |             |         |   |
| -             | < Double click to A | Add Reverse Discov     | ery >       |         |   |
| 🗸 🚱 Cu        | tom Discovery       |                        |             |         |   |
| -             | < Double click to A | Add Server >           |             |         |   |
| -             |                     |                        | ?           | ×       |   |
| 🕞 Red         | Enter URL           |                        |             |         |   |
| 🕑 Red         | Enter URL           | computer with discover | y service r | unning: |   |

4. Select an endpoint of the OPC UA Server to which you want to establish a connection (e.g.: SIMATIC.S7-1200.OPC-UA.Application:PlcUAServer1200-None -None).

| Add Server ?                                                                                                    | ) |
|----------------------------------------------------------------------------------------------------|---|
| nfiguration Name SIMATIC.S7-1200.OPC-UA.Application:PlcUAServer1200                                                                                                    |   |
| Discovery Advanced                                                                                                    |   |
| Endpoint Filter: No Filter                                                                                                    | • |
| 🔍 Local                                                                                                    | ^ |
| 🗸 😪 Local Network                                                                                                    |   |
| > 😏 Microsoft Terminal Services                                                                                                    |   |
| > 😏 Microsoft Windows Network                                                                                                    |   |
| > 😏 Web Client Network                                                                                                    |   |
| ✓                                                                                                    |   |
| Souther of the second second secon |   |
| 🗸 🞯 Custom Discovery                                                                                                    |   |
| Couble click to Add Server >                                                                                                    |   |
| ✓ Q opc.tcp://192.168.0.12:4840                                                                                                    |   |
| <ul> <li>SIMATIC.S7-1200.OPC-UA.Application:PlcUAServer1200 (opc.tcp)</li> </ul>                                                                                                    |   |
| None - None (uatcp-uasc-uabinary)                                                                                                    |   |
| W LIGHT COLUMN AT THE WORLD HOLD WITH A                                                                                                    |   |
|                                                                                                    |   |

#### Note:

Since no users are stored in this application example, the "Anonymous" field is activated under "Authentication Settings".

| Add Sciver                                                           | ?                | > |
|----------------------------------------------------------------------|------------------|---|
| onfiguration Name SIMATIC.S7-1200.OPC-UA.Application:PlcUAServer1200 | )                | _ |
| Discovery Advanced                                                   |                  |   |
| states, statesca                                                     |                  |   |
| Endpoint Filter: No Filter                                           |                  | • |
| 🔍 Local                                                              |                  | ^ |
| 🗸 🥶 Local Network                                                    |                  |   |
| > 😏 Microsoft Terminal Services                                      |                  |   |
| > 😏 Microsoft Windows Network                                        |                  |   |
| > 👮 Web Client Network                                               |                  |   |
| ✓ Image: ✓ ✓ ✓ ✓ ✓ ✓ ✓ ✓ ✓ ✓ ✓ ✓ ✓ ✓ ✓ ✓ ✓ ✓ ✓                       |                  |   |
| < Double click to Add Reverse Discovery >                            |                  |   |
| V 💽 Custom Discovery                                                 |                  |   |
| < Double click to Add Server >                                       |                  |   |
| ✓ Q opc.tcp://192.168.0.12:4840                                      |                  |   |
| SIMATIC.S7-1200.OPC-UA.Application:PlcUAServe                        | er1200 (opc.tcp) |   |
| None - None (uatcp-uasc-uabinary)                                    |                  |   |
| Basic256Sha256 - Sign (uatcp-uasc-uabinary)                          |                  |   |
| Basic256Sha256 - Sign & Encrypt (uatcp-uasc-u<br>Describe) Lland     | abinary)         | ~ |
| 121 Recently Lisen                                                   |                  |   |
|                                                                      |                  |   |
| Authentication Settings                                              |                  |   |
| Authentication Settings                                              |                  |   |
| Authentication Settings   Authentication Settings    Username        | Store            |   |
| Authentication Settings                                              | Store            |   |
| Authentication Settings                                              | Store            |   |
| Authentication Settings                                              | Store            |   |
| Authentication Settings                                              | Store            |   |
| Authentication Settings                                              | Store            |   |
| Authentication Settings                                              | Store            |   |
| Authentication Settings                                              | Store            |   |

5. Set the "Connect Automatically" checkbox and then confirm with "OK".

| Add Server                                                      | ?                               | >  |
|-----------------------------------------------------------------|---------------------------------|----|
| onfiguration Name SIMATIC.S7-1200.OPC-UA.Applicatio             | on:PlcUAServer1200              |    |
| Discovery Advanced                                              |                                 |    |
| Endpoint Filter: No Filter                                      |                                 | •  |
| 🔍 Local                                                         |                                 | ^  |
| 🗸 😁 Local Network                                               |                                 |    |
| > 1 Microsoft Terminal Services                                 |                                 |    |
| > 1 Microsoft Windows Network                                   |                                 |    |
| > 1 Web Client Network                                          |                                 |    |
| ✓ 	 Reverse Discovery                                           |                                 |    |
| 🗣 < Double click to Add Reverse Discov                          | very >                          |    |
| ✓ Generation Custom Discovery                                   |                                 |    |
| > < Double click to Add Server >                                |                                 |    |
| opc.tcp://192.168.0.12:4840                                     |                                 |    |
| V 🖳 SIMATIC.S7-1200.OPC-UA.Applic                               | ation:PlcUAServer1200 (opc.tcp) |    |
| None - None (uatcp-uasc-uabir                                   | nary)                           |    |
| 🖉 Basic256Sha256 - Sign (uatcp-u                                | uasc-uabinary)                  |    |
| Basic256Sha256 - Sign & Encry                                   | pt (uatcp-uasc-uabinary)        |    |
| Recently Used                                                   |                                 | ~  |
| Authentication Settings                                         |                                 |    |
|                                                                 |                                 |    |
| Anonymous                                                       |                                 |    |
|                                                                 |                                 |    |
| Username                                                        | Store                           |    |
| Username                                                        | Store                           |    |
| Password                                                        | Store                           |    |
| Password Certificate                                            | Store                           |    |
| Vsername<br>Password<br>Certificate                             | Store                           |    |
| Username<br>Password<br>Certificate<br>Private Key              | store                           |    |
| Username<br>Password<br>Certificate<br>Private Key              |                                 |    |
| Username Password Certificate Private Key                       | Store                           |    |
| Username Password Certificate Private Key Connect Automatically | Store                           |    |
| Certificate Private Key Connect Automatically                   | OK Cano                         | el |

6. In the following dialog, accept the server certificate by setting the checkbox "Accept the server certificate temporarily for this session".

| bauteruncateun    | trusted                      |              |           |
|-------------------|------------------------------|--------------|-----------|
| rtificate Chain   |                              |              |           |
| lame              | Trust Status                 |              |           |
| S PLC-1/OPCUA     | -1 Untrusted                 |              |           |
|                   |                              |              |           |
|                   |                              |              |           |
| rtificate Details |                              |              |           |
| rrors             |                              |              |           |
| Error             | ok [BadCertificateUntrusted] |              |           |
| ubject            |                              |              |           |
| Common Name       | PLC-1/OPCUA-1                |              |           |
| Organization      | Siemens                      |              |           |
| OrganizationUnit  |                              |              |           |
| Locality          |                              |              |           |
| State             |                              |              |           |
| Country           | DE                           |              |           |
| DomainCompone     | nt                           |              |           |
| suer              |                              |              |           |
| Common Name       | PLC-1/OPCUA-1                |              |           |
| Organization      | Siemens                      |              |           |
| OrganizationUnit  |                              |              |           |
| Locality          |                              |              |           |
| State             |                              |              |           |
|                   |                              |              | _         |
|                   |                              | Trust Server | Certifica |
|                   |                              |              |           |

The certificate is not stored in the trusted list of "UAExpert".

#### Note:

To permanently add the certificate to the "UaExpert" trusted list, you must select "Trust Server Certificate".

7. Then click "Continue".

| BadCertificateur  | trusted                      |           |       |
|-------------------|------------------------------|-----------|-------|
| rtificate Chain   |                              |           |       |
| lame              | Trust Status                 |           |       |
| 8 PLC-1/OPCUA     | -1 Untrusted                 |           |       |
|                   |                              |           |       |
|                   |                              |           |       |
| rtificate Details |                              |           |       |
| rrors             |                              |           |       |
| Error             | ok [BadCertificateUntrusted] |           |       |
| ubject            |                              |           |       |
| Common Name       | PLC-1/OPCUA-1                |           |       |
| Organization      | Siemens                      |           |       |
| OrganizationUnit  |                              |           |       |
| Locality          |                              |           |       |
| State             |                              |           |       |
| Country           | DE                           |           |       |
| DomainCompone     | nt                           |           |       |
| suer              |                              |           |       |
| Common Name       | PLC-1/OPCUA-1                |           | -     |
| Organization      | Siemens                      |           |       |
| OrganizationUnit  |                              |           |       |
| Locality          |                              |           |       |
| State             |                              |           |       |
|                   |                              |           |       |
|                   | Trust Serv                   | er Certif | icate |
|                   |                              |           |       |

You are now connected to the OPC UA Server of the "PlcUAServer1200".

 Navigate to "Root > Objects > ServerInterfaces > ConveryorUnit > drive1" in the "Address Space" of the server and drag & drop the tags "actualSpeed", "isActive", and "setPointSpeed" into the "Data Access View" area.

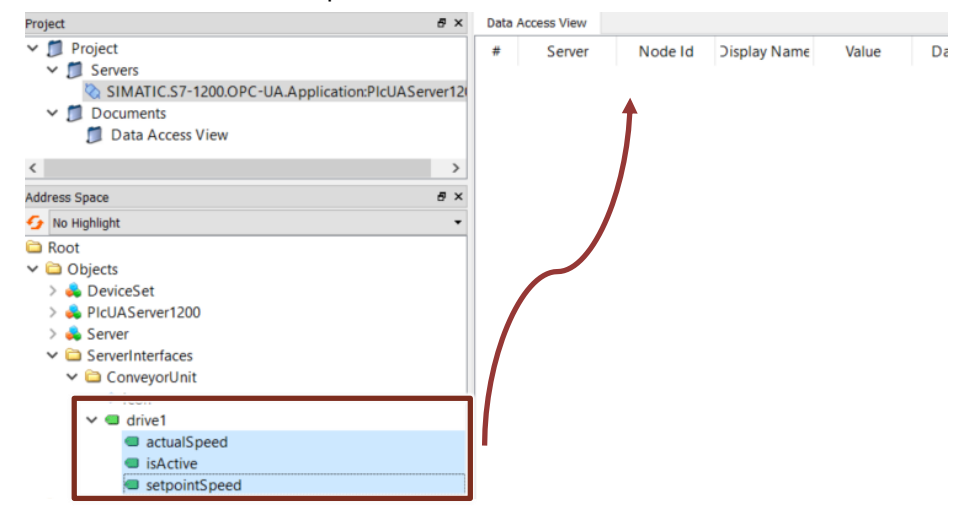

#### Note:

Here you only see the OPC UA nodes that you have configured in the project engineering of the OPC UA Server interface (see <u>Section 2.1.3, step 5</u>).

- 9. Open OB1 in your project and switch it to the online view.
- 10. Enter the desired value via the "setPointSpeed" input (e.g. "10"). You receive the current speed at the "actualSpeed" output.
- 11. You can observe the data in the "Data Access View" area in the "Value" column.

| Project                                                       | ₽×         | Data | Access View |                         |               |            |          |
|---------------------------------------------------------------|------------|------|-------------|-------------------------|---------------|------------|----------|
| ✓ <sup>™</sup> Project                                        |            | #    | Server      | Node Id                 | Display Name  | Value      | Datatype |
| <ul> <li>SIMATIC S7-1200 OPC-IIA Application:PIcIU</li> </ul> | Server12   | 1    | SIMATIC.S7  | NS4 Numer<br>NS4 Numer. | actualSpeed   | 10<br>true | Double   |
| ✓ ☐ Documents                                                 | ASERVENT20 | 3    | SIMATIC.S7  | NS4 Numer               | setpointSpeed | 10         | Double   |
| Data Access View                                              |            |      |             |                         |               |            | -        |
| <                                                             | >          |      |             |                         |               |            |          |
| Address Space                                                 | ₽×         |      |             |                         |               |            |          |
| 😏 No Highlight                                                | •          |      |             |                         |               |            |          |
| 🖨 Root                                                        |            |      |             |                         |               |            |          |
| ✓                                                             |            |      |             |                         |               |            |          |
| > 뤚 DeviceSet                                                 |            |      |             |                         |               |            |          |
| > 👶 PlcUAServer1200                                           |            |      |             |                         |               |            |          |
| > 뤚 Server                                                    |            |      |             |                         |               |            |          |
| ✓                                                             |            |      |             |                         |               |            |          |
| ✓                                                             |            |      |             |                         |               |            |          |
| Icon                                                          |            |      |             |                         |               |            |          |
| ✓                                                             |            |      |             |                         |               |            |          |
| actualSpeed                                                   |            |      |             |                         |               |            |          |
| isActive                                                      |            |      |             |                         |               |            |          |
| setpointSpeed                                                 |            |      |             |                         |               |            |          |
| > 🗀 Types                                                     |            |      |             |                         |               |            |          |
| > 🗀 Views                                                     |            |      |             |                         |               |            |          |

# 5 STEP 7 V16 Project Description

#### 5.1.1 Overview

#### Introduction

The STEP 7 V16 project contains

- the user program for the S7 CPU with the "SimulatedDrive" function block
- the configuration of the SIMATIC S7-1200 OPC UA Server
- the modeling of the SIMATIC S7-1200 OPC UA Server interface

#### Diagram

The following graphic shows the program structure of the whole STEP 7 V16 project.

Figure 5-1

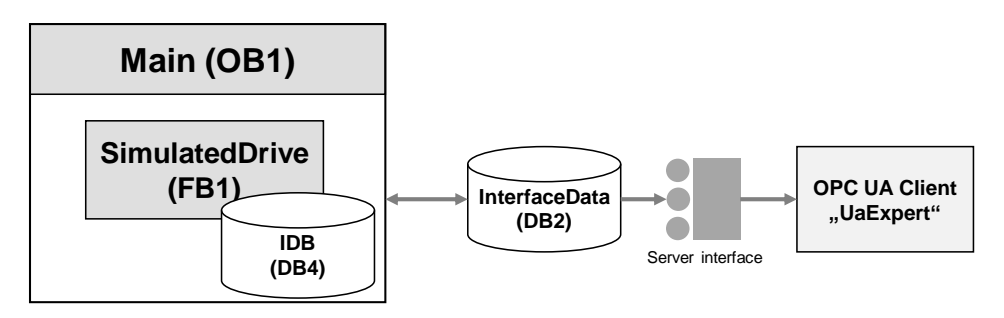

#### **Program blocks**

The user program for the SIMATIC S7-1200 CPU consists of the following elements:

Table 5-1

| Element | Symbolic name      | Description                                                                                                    |
|---------|--------------------|----------------------------------------------------------------------------------------------------|
| OB1     | Main               | In OB1, the function block "SimulatedDrive" including the corresponding instance data block is called cyclically. |
| FB1     | SimulatedDrive     | The function block "SimulatedDrive" contains the functions implemented in this example.                           |
| DB2     | InterfaceData      | Global data block for storing the data.                                                                           |
| DB4     | InstSimulatedDrive | Instance data block of the "SimulatedDrive" function block.                                                       |

#### 5.1.2 The "SimulatedDrive" Function Block

#### Function

The function block "SimulatedDrive" checks the current speed of the conveyor belt "actualSpeed" at regular intervals and compares it with a predefined value "setPointSpeed".

- If the actual speed is greater than the predefined value, the speed "actualSpeed" is reduced to the value "setpointSpeed".
- If the actual speed is less than the predefined value, the speed "actualSpeed" is increased to the value "setpointSpeed".

#### Parameter

The Figure and table below show the call interface of the function block "SimulatedDrive".

Figure 5-2

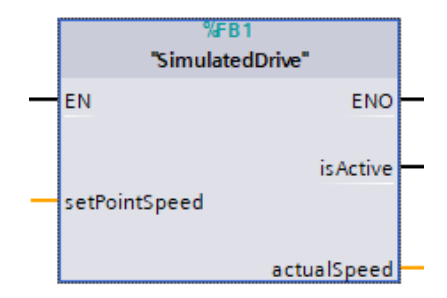

#### Table 5-2

| Icon Data typ |               |       | Description                                                                                                    |  |  |
|---------------|---------------|-------|----------------------------------------------------------------------------------------------------|--|--|
| INPUT         | EN            | BOOL  | Enable input. Only in FDP and LAD                                                                                                    |  |  |
|               | setPointSpeed | LREAL | Predefined value with which the speed of the conveyor belt is compared at regular intervals.                                                           |  |  |
| OUTPUT        | ENO           | BOOL  | Enable output. Only in FDP and LAD                                                                                                    |  |  |
|               | isActive      | BOOL  | State of the conveyor belt.                                                                                                    |  |  |
|               | actualSpeed   | LREAL | Indicates the current speed of the conveyor belt:                                                                                                    |  |  |
|               |               |       | <ul> <li>If the actual speed is greater than the<br/>predefined value, the speed "actualSpeed" is<br/>reduced to the value "setPointSpeed".</li> </ul> |  |  |
|               |               |       | <ul> <li>If the actual speed is less than the<br/>predefined value, the speed "actualSpeed" is<br/>increased to the value "setPointSpeed".</li> </ul>  |  |  |

#### 5.1.3 The "InterfaceData" Global Data Block

The "InterfaceData" data block contains the data for communication between the SIMATIC S7-1200 OPC UA Server and the OPC UA Client:

- isActive
- actualSpeed
- setpointSpeed

Figure 5-3

|   | InterfaceData |      |    |               |                      |             |        |              |
|---|---------------|------|----|---------------|----------------------|-------------|--------|--------------|
|   |               | Name |    |               | Data type            | Start value | Retain | Accessible f |
| 1 | -00           | ٠    | St | atic          |                      |             |        |              |
| 2 | -00           | •    | ٠  | drive1        | "typeDriveInterface" |             |        | <b></b>      |
| 3 |               |      | •  | is Active .   | Bool                 | false       |        | <b>~</b>     |
| 4 | -00           |      | •  | actualSpeed   | LReal                | 0.0         |        | <b>~</b>     |
| 5 | -00           |      | •  | setpointSpeed | LReal                | 0.0         |        | $\checkmark$ |

**Note** The PLC tags used for communication between the SIMATIC S7-1200 OPC UA Server and the OPC UA Client must be declared as accessible for OPC UA ("Accessible from HMI/OPC UA/Web API").

# 6 Appendix

### 6.1 Service and support

#### **Industry Online Support**

Do you have any questions or need assistance?

Siemens Industry Online Support offers round the clock access to our entire service and support know-how and portfolio.

The Industry Online Support is the central address for information about our products, solutions and services.

Product information, manuals, downloads, FAQs, application examples and videos – all information is accessible with just a few mouse clicks:

support.industry.siemens.com

#### **Technical Support**

The Technical Support of Siemens Industry provides you fast and competent support regarding all technical queries with numerous tailor-made offers – ranging from basic support to individual support contracts.

Please send queries to Technical Support via Web form:

support.industry.siemens.com/cs/my/src

#### SITRAIN – Digital Industry Academy

We support you with our globally available training courses for industry with practical experience, innovative learning methods and a concept that's tailored to the customer's specific needs.

For more information on our offered trainings and courses, as well as their locations and dates, refer to our web page:

siemens.com/sitrain

#### Service offer

Our range of services includes the following:

- Plant data services
- Spare parts services
- Repair services
- On-site and maintenance services
- Retrofitting and modernization services
- Service programs and contracts

You can find detailed information on our range of services in the service catalog web page:

support.industry.siemens.com/cs/sc

#### Industry Online Support app

You will receive optimum support wherever you are with the "Siemens Industry Online Support" app. The app is available for iOS and Android: support.industry.siemens.com/cs/ww/en/sc/2067

### 6.2 Industry Mall

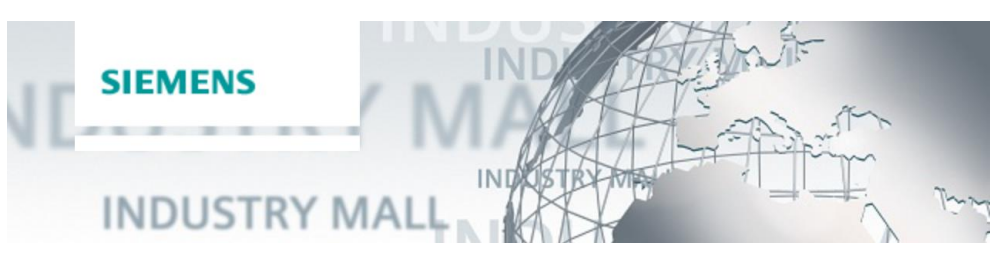

The Siemens Industry Mall is the platform on which the entire siemens Industry product portfolio is accessible. From the selection of products to the order and the delivery tracking, the Industry Mall enables the complete purchasing processing – directly and independently of time and location: mall.industry.siemens.com

### 6.3 Links and literature

Table 6-1

| No. | Subject                                                                                                    |  |  |
|-----|----------------------------------------------------------------------------------------------------|--|--|
| \1\ | Siemens Industry Online Support                                                                                          |  |  |
|     | https://support.industry.siemens.com                                                                                     |  |  |
| \2\ | Link to the article page of the application example                                                                      |  |  |
|     | https://support.industry.siemens.com/cs/ww/en/view/109781701                                                             |  |  |
| \3\ | Link to the download of the UaExpert tool<br>https://www.unified-automation.com/products/development-tools/uaexpert.html |  |  |
| \4\ | Siemens OPC UA Modeling Editor (SiOME) for the implementation of OPC UA<br>Companion specifications                      |  |  |
|     | https://support.industry.siemens.com/cs/ww/en/view/109755133                                                             |  |  |
| \5\ | OPC UA Server for S7-1200 CPUs<br>https://support.industry.siemens.com/cs/ww/en/view/109775168                           |  |  |
| \6\ | SIMATIC S7 S7-1200 Programmable controller                                                                               |  |  |
|     | https://support.industry.siemens.com/cs/ww/en/view/109772940                                                             |  |  |

### 6.4 Change documentation

Table 6-2

| Version | Date    | Change        |  |  |
|---------|---------|---------------|--|--|
| V1.0    | 11/2020 | First edition |  |  |
|         |         |               |  |  |